## Recherche d'informations concernant les habitats et espèces protégées dans les sites Natura 2000.

## Procédure :

- a) Utiliser le site internet : http://inpn.mnhn.fr/site/natura2000/recherche
- b) Entrer le nom du site Natura 2000

| Sites                         |    |  |
|-------------------------------|----|--|
| Code du site ou mot-clé       |    |  |
| prairies d'autry              | ОК |  |
| 🕒 Liste des sites Natura 2000 |    |  |

c)Choisissez le site correspondant dans le menu déroulantd) Sélectionner tour à tour les onglets « Habitats « et « espèces »

|                        | 🛅 Donnée      | es du site Natu    | ra 2000                  |             |                          |         |                              |              |  |
|------------------------|---------------|--------------------|--------------------------|-------------|--------------------------|---------|------------------------------|--------------|--|
| De                     | scription     | Habitats           | Espèces                  | Protections | Activités                | Gestion | Régimes de propriété         | Responsables |  |
| Identification du site |               |                    |                          |             |                          |         |                              |              |  |
| Type: B (pSIC/SIC/ZSC) |               | Code du site       | Code du site : FR2100288 |             | Compilation : 30/06/1995 |         | <b>Mise à jour :</b> 30/09/1 |              |  |
| Anne                   | lation du sit | te : Prairies d'Au | trv                      |             |                          |         |                              |              |  |

e) Pour les « habitats » il faudra noter le code de l'habitat (4 chiffres ou 3 chiffres et une lettre) et le nom de l'habitat

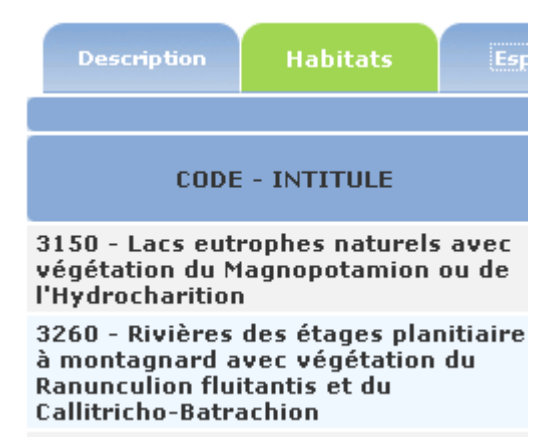

f) Pour les espèces , il faudra noter le code et le nom de l'espèce

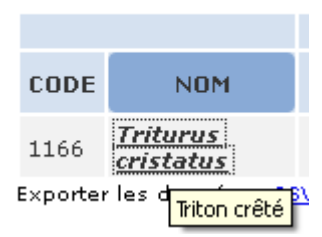

Pour avoir le nom en français, il suffit de mettre « la souris » sur le nom latin (voir exemple ci dessus.

Il ne faudra noter que les espéces visées par « la directive 92/43/CEE » ou par « la directive 79/409/CEE »